## Modifying an Order in RCS

Sometimes, a client will need to change something about their order. We can make any modifications necessary in RCS. To do this, go to the order and click on "Choose a Function". This will produce a drop-down menu. Click "Open for Editing".

| 🖹 RCS Calendar 😰 Pipedrive 🦁 State Capitol Events 🜌 Co  | nstant Contact 🛛 🕺 Google Maps 🛛 💿 University of C            | aliforni |                     |
|---------------------------------------------------------|---------------------------------------------------------------|----------|---------------------|
| RESTAURANT<br>CATERING Overview Calendar CRM<br>SYSTEMS | Order Entry Marketing Accounting                              | More -   | Support             |
| ged in as Alexandria Hiebert                            |                                                               |          | (Your Account ID: 1 |
| ALL ORDERS / ORDER DETAILS FOR ORDER #863024            |                                                               |          |                     |
| « Go the Previous Order                                 | Choose a function •                                           |          | Go to Next Order x  |
| ORDER ID                                                | Place Order Again Print Order Print Catering Ticket           |          |                     |
| RESTAURANT NAME                                         | Supplier Report<br>Pull Sheets                                |          |                     |
| CUSTOMER PAYMENT INFO                                   | Food Prep Report<br>Production Report<br>Production Report V2 |          |                     |
| SERVICE FEES                                            | Show Credit Card Info                                         |          |                     |
| CUSTOMER NAME                                           | Open for Editing<br>Email Tickets                             |          |                     |
| FOR COMPANY                                             | View Invoice<br>Print All Reports                             |          |                     |
| CUSTOMER CURRENT PHONE                                  | (916) 628-3636                                                |          |                     |
| CUSTOMER MOBILE PHONE                                   | Unspecified                                                   |          |                     |
| •                                                       |                                                               |          |                     |

After clicking "Open for Editing" you will be brought to warning page. To continue to editing the order, click "Proceed With Editing"

| 🔯 Google Calenda | 🗈 RCS Calendar 😰 Pipedrive 🦁 State Capitol Events 🛃 Constant Contact. 🎇 Google Maps 🥥 University of Californi                                                                                                    |  |  |
|------------------|----------------------------------------------------------------------------------------------------|--|--|
|                  | CATERING Overview Calendar CRM Order Entry Marketing Accounting More - SYSTEMS                                                                                                    |  |  |
|                  |                                                                                                    |  |  |
|                  | Since you are an employee or takes rep, you may continue eiting this order even though it is already closed. However, be aware that editing a closed order may cause contains for the end customer or create<br>problems with payments that may already have been applied to this order. |  |  |
|                  | There are invoices for this order. Please note that changing this order now may cause those invoices to be out-of-date or inaccurate.                                                                                                    |  |  |
|                  | Peace review the warnings above and make size you understand that changes to this order may require you to make updates to existing minocies or payments that are atready applied to this order. If you want to proceed with edding, click the button below.                             |  |  |
|                  | Proceed with Editing Order #863024                                                                                                    |  |  |
|                  | COMPREMENTIONE ALL REALTS RESERVED. PROVIDE ALL REALTS RESERVED. PROVIDE VIEW (* SERVICE)                                                                                                    |  |  |
|                  |                                                                                                    |  |  |
|                  |                                                                                                    |  |  |
|                  |                                                                                                    |  |  |
|                  |                                                                                                    |  |  |

| SYS    | TAURANT<br>ERING OV<br>TEMS                                            | erview Calendar CRM Order Ent                       | ry Marketing                            | Accountin                        | g More <del>-</del>                             |                                                                                                 | Suppor                                                                                                    | rt 🕐 |  |
|--------|------------------------------------------------------------------------|-----------------------------------------------------|-----------------------------------------|----------------------------------|-------------------------------------------------|-------------------------------------------------------------------------------------------------|----------------------------------------------------------------------------------------------------|------|--|
| Custor | ner Show Details                                                       | Alex Hiebert                                        |                                         | Deliver                          | y Date 02/21/                                   | 2018                                                                                            |                                                                                                    |      |  |
| # Peop | le Order For                                                           | 10                                                  |                                         | Deliver                          | y Time 12:00                                    | PM Ø                                                                                            |                                                                                                    |      |  |
| Order  | ype                                                                    | Pick-up                                             | *                                       | Ignore I                         | time warnings 🛛 🖻                               |                                                                                                 |                                                                                                    |      |  |
| Curren | Current Caliback Number (916) 628-3636                                 |                                                     |                                         | Revised Date 02/16/2018 14:48 PM |                                                 |                                                                                                 |                                                                                                    |      |  |
| Payme  | nt Method                                                              | Pay at time of Pick-up (select if paying            | with ca 🔹                               | Special                          | Instructions                                    |                                                                                                 |                                                                                                    |      |  |
|        |                                                                        |                                                     |                                         | Order 1                          | faken By Alexo                                  | andria Hiebert                                                                                  |                                                                                                    |      |  |
|        |                                                                        |                                                     |                                         |                                  |                                                 |                                                                                                 |                                                                                                    |      |  |
|        | Item                                                                   |                                                     |                                         | Quantity                         | Unit                                            | Price/Item                                                                                      | Total                                                                                                    |      |  |
| ш      | Item<br>Tasting (Catering                                              | )                                                   | ×                                       | Quantity                         | Unit<br>Each ~ \$0.00 *                         | Price/Item                                                                                      | Total<br>\$0.00                                                                                                    | ×    |  |
|        | Item<br>Tasting (Catering<br>Lasagna Rolis/C                           | i)<br>hicken Penne Pasta                            | ×                                       | Quantity 1 3                     | Unit<br>Each ~ \$0.00 •<br>Per Item             | Price/Item           \$0.00           \$0.00                                                    | Total           \$0.00         +           \$0.00         +                                                                                                    | ×    |  |
|        | Item<br>Tasting (Catering<br>Lasagna Rolls/C<br>Tomato Bisque S        | )<br>hicken Penne Pasta<br>oup                      | ×<br>×                                  | Quantity 1 3 3                   | Unit<br>Each ~ \$0.00 •<br>Per Item             | Price/Item S0.00 S0.00 S0.00 S0.00                                                              | Total           \$0.00         4           \$0.00         4           \$0.00         4                                                                                  | X    |  |
|        | Item Tasting (Catering Lasagna Rolls/C Tomato Bisque S Butcher's Board | i)<br>hicken Penne Pasta<br>ioup<br>+ Hot Appetizer | ××××××××××××××××××××××××××××××××××××××× | Quantity 1 3 3 3 3               | Unit<br>Each ~ \$0.00 •<br>Per Item<br>Per Item | Price/Item           \$0.00           \$0.00           \$0.00           \$0.00           \$0.00 | Total           \$0.00         4           \$0.00         4           \$0.00         4           \$0.00         4           \$0.00         4           \$0.00         4 | X    |  |

This will bring you back to the order screen. Change whichever details need to be adjusted.

Once you have adjusted the appropriate details, scroll to the bottom of the screen and click "Save Changes to this Order." Be sure to also check the "Don't place a text notification for this Order" box.

| Ĩ   | ATERING                                        | Overview Calendar C                                      | CRM Order Entry | Marketing    | Accoun                             | nting             | More 👻                                       |                             |                             |                  | Support | ሳ   |  |
|-----|------------------------------------------------|----------------------------------------------------------|-----------------|--------------|------------------------------------|-------------------|----------------------------------------------|-----------------------------|-----------------------------|------------------|---------|-----|--|
|     | Butcher's E                                    | oard + Hot Appetizer                                     |                 | ×            | 3                                  |                   | Per Item                                     |                             | \$0.00                      | \$0.00           | + ×     |     |  |
|     | Variety Des                                    | sert Platter                                             |                 | ×            | 1                                  |                   | Per Item                                     |                             | \$0.00                      | \$0.00           | + ×     |     |  |
|     |                                                |                                                          |                 |              |                                    |                   |                                              | Subtotal:                   |                             |                  | \$0.    | .00 |  |
|     |                                                |                                                          |                 |              |                                    |                   | + @                                          | Coupon:                     |                             |                  | () \$0  | .00 |  |
|     |                                                |                                                          |                 |              |                                    |                   | Admin F                                      | ees (0%):                   |                             |                  | \$0.    | .00 |  |
|     |                                                |                                                          |                 |              |                                    |                   |                                              | Tax (0%):                   |                             |                  | \$0.    | .00 |  |
|     |                                                |                                                          |                 |              |                                    |                   |                                              | Tip:                        |                             |                  | \$0.00  |     |  |
|     |                                                |                                                          |                 |              |                                    |                   |                                              | Total:                      |                             |                  | \$0.    | .00 |  |
| Opt | ons                                            |                                                          |                 |              |                                    |                   |                                              |                             |                             |                  |         |     |  |
|     | n't place a text notif<br>n't Automatically Er | cation for this Order:<br>nail this Order/Quote to Custo | mer:            |              | <ul><li>Don</li><li>Igno</li></ul> | i't pro<br>pre al | cess this transaction<br>I minimums (order v | n with Brain<br>alue and qu | tree (if this is a antity): | a credit card pa | yment)  |     |  |
|     |                                                |                                                          |                 |              | 🗌 Igno                             | ore co            | oupon restrictions:                          |                             |                             |                  |         |     |  |
|     |                                                |                                                          | Save Cha        | nges to this | Order C                            | Creat             | e a Quote                                    |                             |                             |                  |         |     |  |
|     |                                                |                                                          |                 |              |                                    |                   |                                              |                             |                             |                  |         |     |  |

After the changes have been saved, you will be brought to a page about the invoice amount. If the invoice amount has not been affected by the change you made, you will be presented with these options:

| I WANT TO DELETE ALL EXISTING INVOICES AND CREATE A BRAND NEW INVOICE REFLECTING MY CHANGES<br>I WANT TO DO NOTHING WITH THE EXISTING INVOICES | 9 | The new total of this order is \$0.00 and the total of all existing invokces is \$0.00. These totals are THE SAME. |
|----------------------------------------------------------------------------------------------------|---|----------------------------------------------------------------------------------------------------|
| I WANT TO DO NOTHING WITH THE EXISTING INVOICES                                                                                                |   | I WANT TO DELETE ALL EXISTING INVOICES AND CREATE A BRAND NEW INVOICE REFLECTING MY CHANGES                        |
|                                                                                                    |   | I WANT TO DO NOTHING WITH THE EXISTING INVOICES                                                                    |

Select "I want to do nothing with the existing invoices" to finish editing your order.

If the invoice amount has been affected by you changes, you will see this screen:

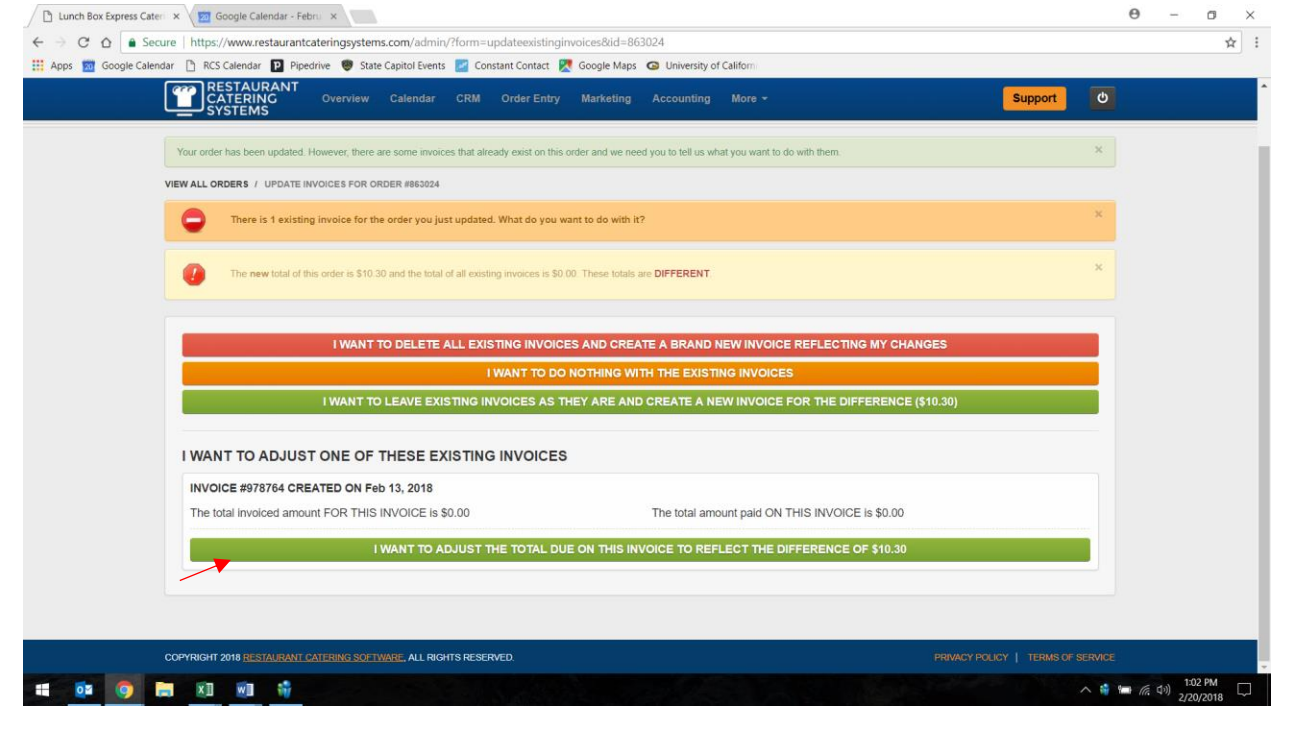

Select "I Want to Adjust the Total Due..." in order to update the invoice to reflect the proper amount.

After you are finished editing your RCS order, print a copy of the updated order and inform the proper personnel about the changes that were made.